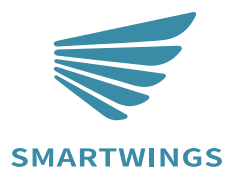

**SMARTWINGS MOTORIZATION** 

Samsung SmartThings Getting Started

**BY:SMARTWINGS** 

# BEFORE YOU GET STARTED

- 1. Make sure your Samsung SmartThings account is set up and working.
- 2. Download the latest version of the Samsung SmartThings app.
- 3. Set up your Samsung SmartThings hub (2nd or 3rd generation hub 1st generation hubs are not compatible).

#### NAMING YOUR WINDOW TREATMENTS

To get the most convenient control of your window treatments with Samsung SmartThings, consider how you plan to interact with them. If you plan to operate each window treatment individually, imagine what the most logical names might be while labeling the window treatments. For example, a name like Bedroom may be easier to remember than Shade 4. Please try to avoid using the word "Blind" or "Shade" in the name as it may conflict with some of the below commands. Instead, try to use specific words like Roller, Roman, Sheer and Blackout when naming your shades within the app. Consider names like Kitchen Solar instead of Kitchen Shade.

#### CONTROLLING YOUR WINDOW TREATMENTS

Samsung SmartThings allows you to control individual window treatments and groups of window treatments through two different methods. Individual shades can be controlled by adjusting the slider to the desired percentage of openness. Groups of shades are best controlled through scenes.

#### 1. PERCENTAGE CONTROL

An individual window treatment or group of window treatments can be set to a percentage of openness. The percentage will be based on what the programmed limits are within the motor. For example, a shade that is completely raised to its upper limit is at 100% while a shade that is completely lowered to its lower limit is at 0%.

### 2. SCENE CONTROL

If you plan to use scenes in Samsung SmartThings, consider what the most meaningful and easy-to-remember scene names might be when programming them. For instance, a scene named Good Morning is easy to remember and accurately describes the experience one might look for in that scene.

### 3. VOICE CONETROL

Smart shades that work with Alexa and Google Home. Control your smart shades via voice commands to open/close the shades.

# Initial Set Up and App Control

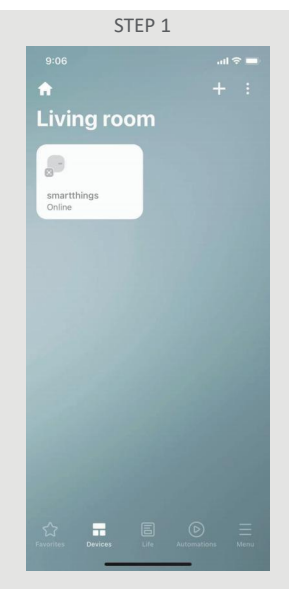

On the SmartThings Device screen, select the (+) icon in the top right corner.

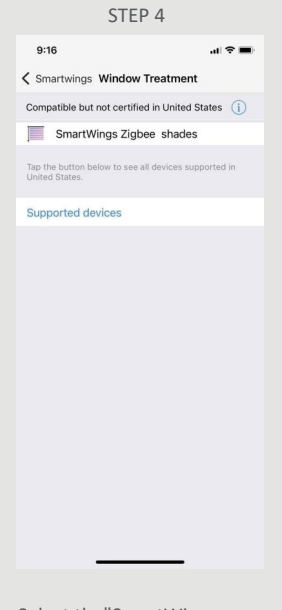

| 9:07 1              |                        |                        | al 🕆 🔳                |
|---------------------|------------------------|------------------------|-----------------------|
| (                   | Add device             |                        | Q                     |
| By device type      |                        | By brand               |                       |
| Lighting            | Motion<br>sensor       | Multipurpose<br>sensor | Open/closed<br>sensor |
| 8                   |                        |                        | 0                     |
| Outlet              | Presence<br>sensor     | Remote/<br>button      | Repeater/<br>Extender |
|                     |                        |                        |                       |
| Siren               | Smoke/Fire<br>detector | Speaker                | Switch/<br>dimmer     |
|                     | I                      |                        | 0                     |
| Thermostat          | Valve                  | Vision<br>sensor       | Water leak<br>sensor  |
|                     | ::                     |                        |                       |
| Window<br>Treatment | Other                  |                        |                       |
| Feen OD ee          | da                     |                        | Coop poorbu           |

Select By device type, then select Window treatment.

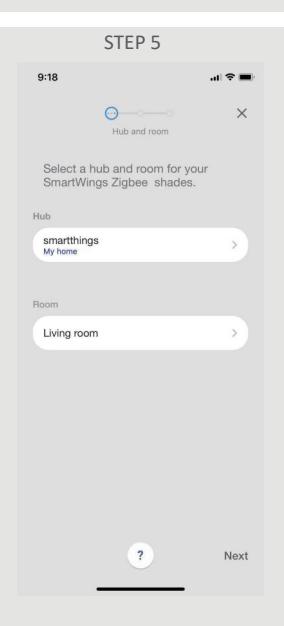

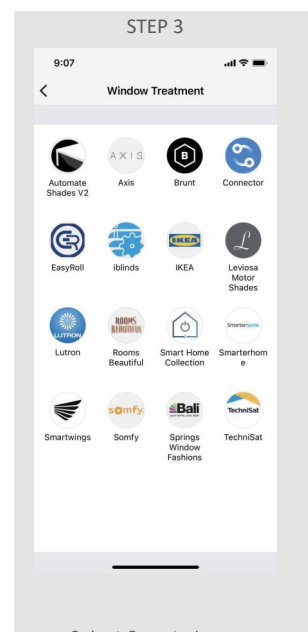

Select Smartwings

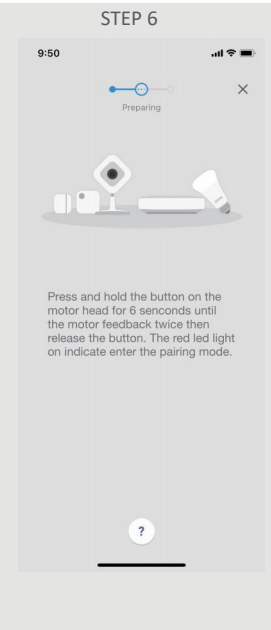

Select the "SmartWings Zigbee shades".

Choose the shade location.

Pairting with the motor.

# Initial Set Up and App Control

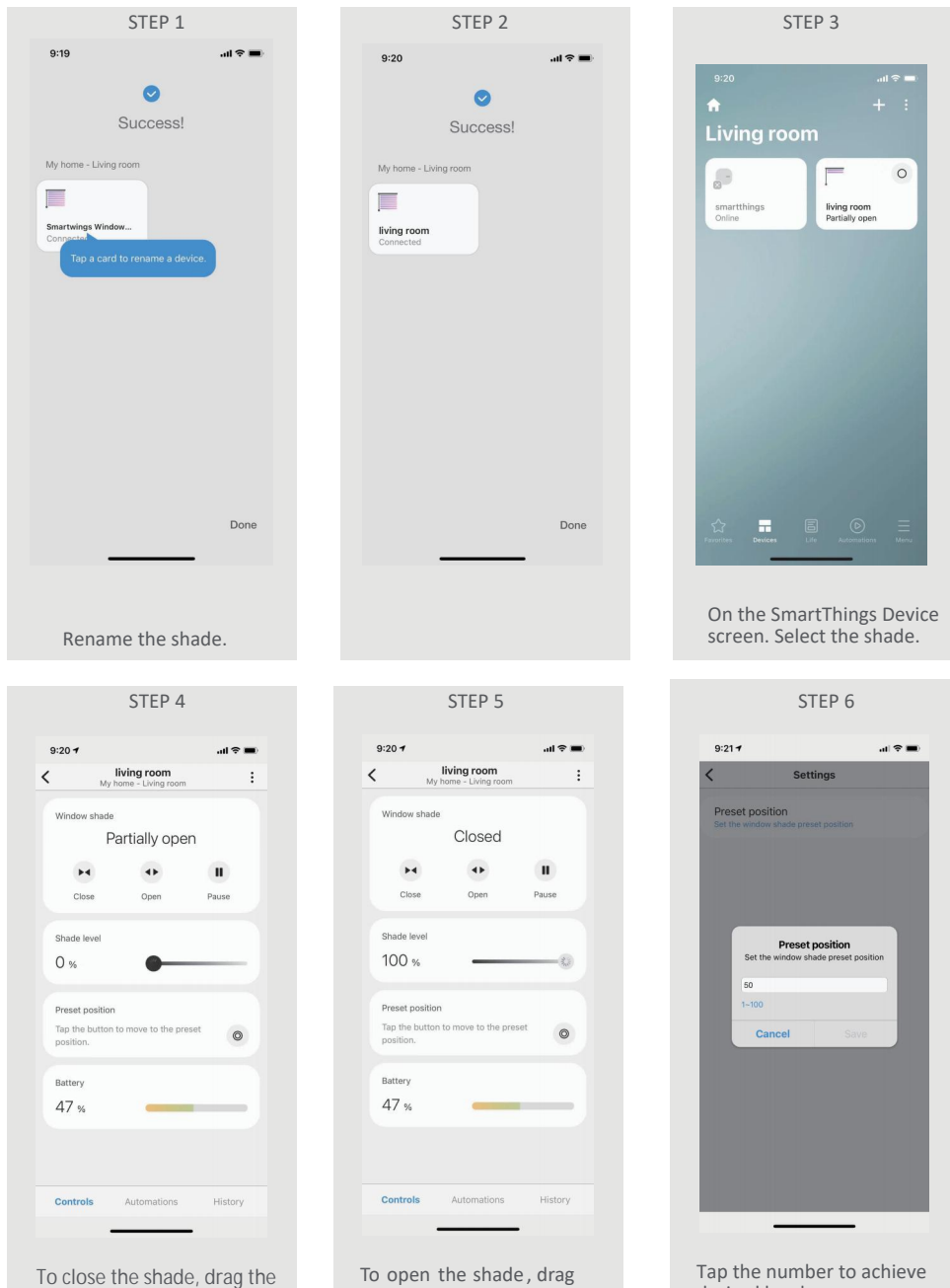

slider to 0%.

the slider to 100%.

desired level.

### How to Create a Scene in the SmartThings App

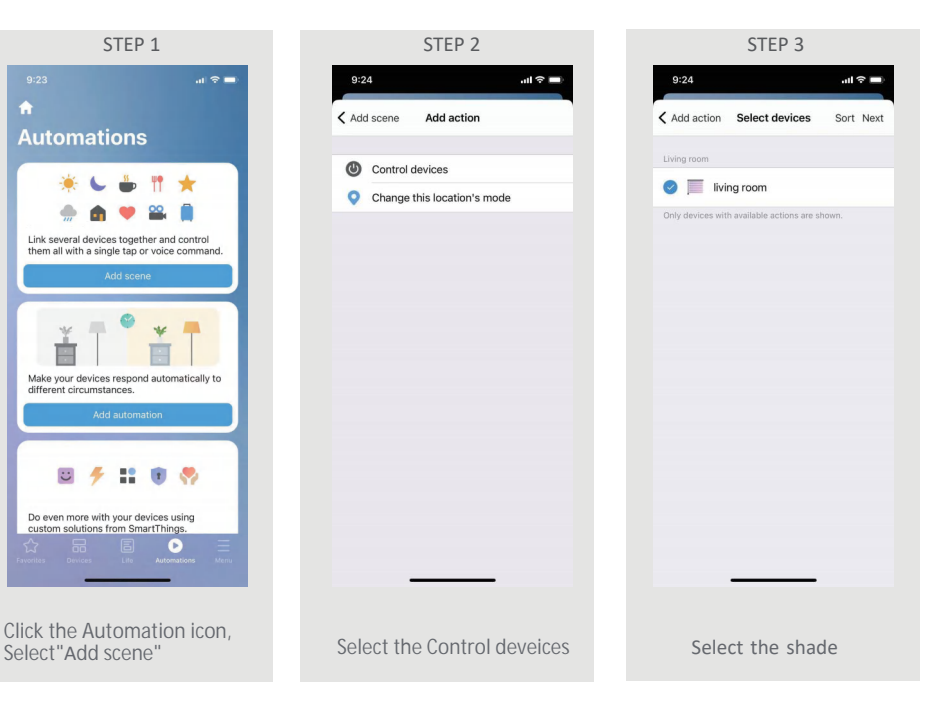

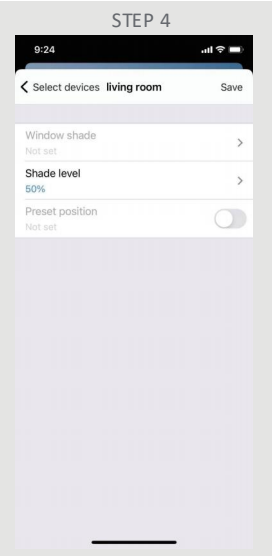

Program the shade level or slecect the shade open/ close

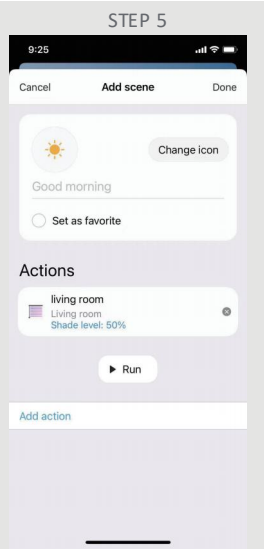

If you select the "Good morning "Scene, you can open a shade or group of shades, as have been programmed.

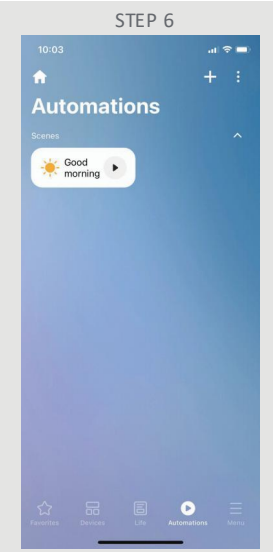

In the "Automation" Screen, you can control Scenes

# How to Add Automation in the SmartThings App

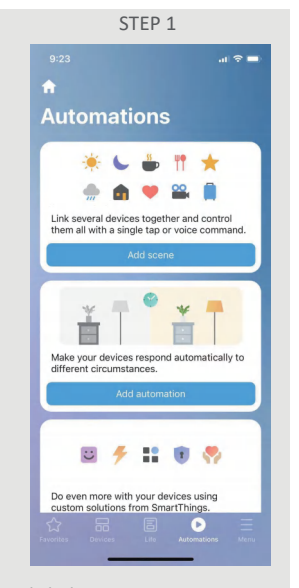

Click the Automation icon, Select "Add automation"

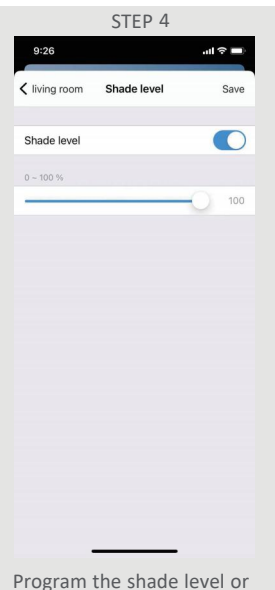

slecect the shade open/ close

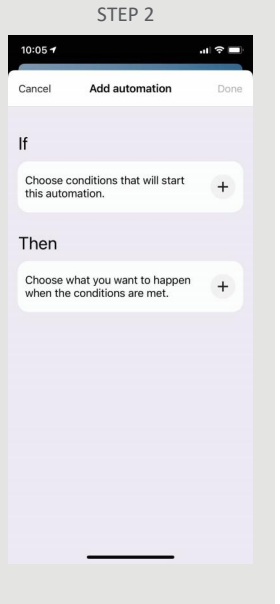

Set Time Automation

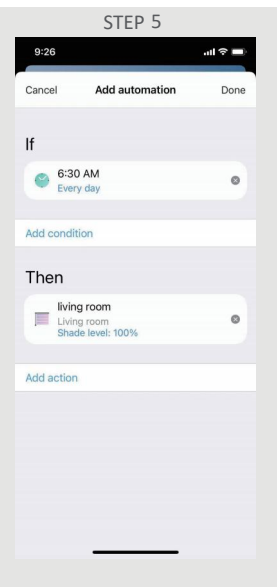

Click the Done bution, finish the setting.

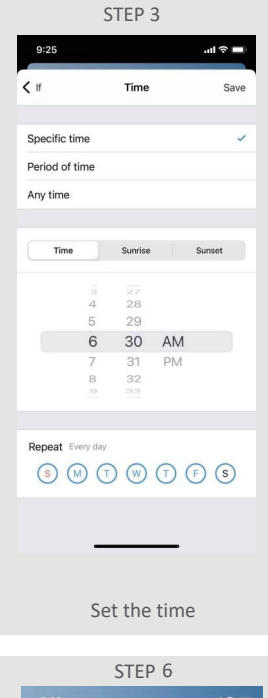

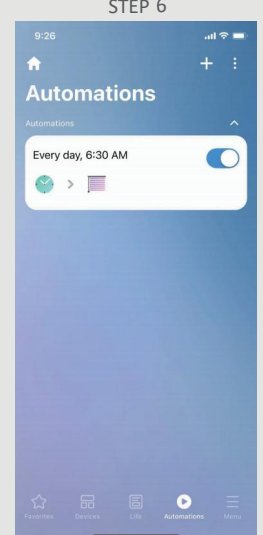

In the "Automation" Screen, you can enable or disable the automations

# Voice Control

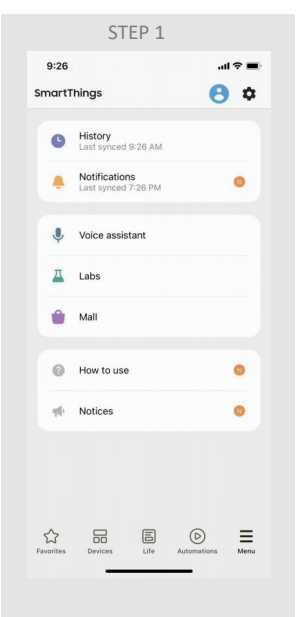

Click the Menu icon, Select the Voice assistant

STEP 2

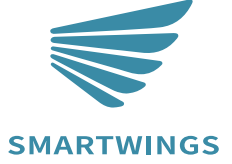

T +1 877 762 7861 info@smartwingshome.com www.smartwingshome.com